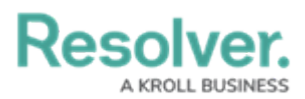

# **Adding Geolocation Data to a Data Set**

Last Modified on 09/20/2023 4:03 pm EDT

# Overview

Administrators can add Geolocation data to a Data Set to create a Map Chart using the Dashboard Builder.

### **User Account Requirements**

The user account you use to log into Resolver must have Administrator permission to use the Dashboard Data Set Builder.

## **Related Information/Setup**

Please refer to the Creating a New Dashboard Data Set article for more information on adding a Data Set to the system.

Please refer to the Adding a Map to a Dashboard article for more information on creating a Map Chart Dashboard.

## Navigation

1. From the *Home* screen, click on the **System** icon.

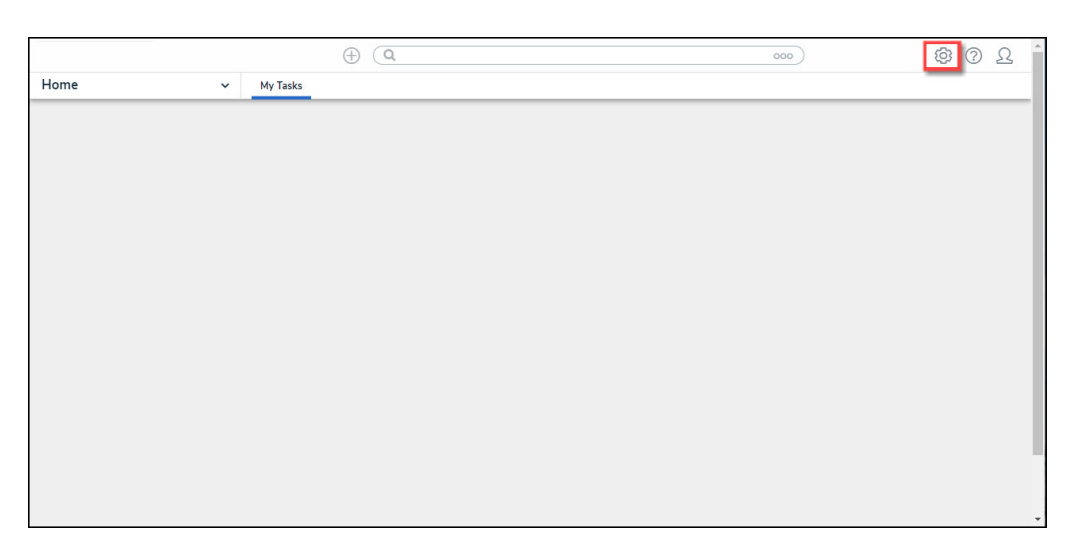

#### System Icon

2. From the *Admin Overview* screen, click on the **Dashboard Data Sets** tile under the **Advanced Reporting** section.

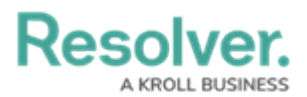

| Devel and new 11 |              |                       | ⊕ (Q             |                    |                  |                         | 2000     | \$<br>? | Ω |
|------------------|--------------|-----------------------|------------------|--------------------|------------------|-------------------------|----------|---------|---|
| Admin Overvie    | w ~          |                       |                  |                    |                  |                         |          | <br>    |   |
|                  | Data Model   |                       |                  | ١                  | /iews            |                         |          |         |   |
|                  | Object Types | Object Type<br>Groups |                  | Configurable Forms | 3                | Data<br>Visualizations  |          |         |   |
|                  | Fields       | Assessments           | Data Definitions |                    | Advanced Reporti | ng<br>Dashboard Builder | <u>×</u> |         |   |

Dashboard Data Sets Tile

### Adding Geolocation Data to a Data Set

1. From the *Admin: Dashboard Data Sets* screen, click on a **Data Set**.

|                                   | <u>ې</u>                      | ?                     | Ω                   |                     |                   |            |          |   |
|-----------------------------------|-------------------------------|-----------------------|---------------------|---------------------|-------------------|------------|----------|---|
| Views                             | ~                             | Forms                 | Data Visualizations | Dashboard Data Sets | Dashboard Builder |            |          |   |
| Admin: Dasł                       | nboard                        | Data S                | ets                 |                     |                   | + CREATE I | DATA SET | r |
| Q Search<br>1 Data Sets   1/50 Pu | iblished Data S<br>dent Manag | ets   0 Unpu<br>ement | blished Data Sets 🔞 |                     |                   | 🔷 PUBI     | LISHED   |   |
|                                   |                               |                       |                     |                     |                   |            |          |   |

Data Set

From the *Admin: Edit Data Sets* screen, scroll to the tab section and click the *Properties* tab.

|                                          |                             | $\oplus$ $\bigcirc$ | Search        |          |                |        |                | 000       | (¢)        | ?     | Ω  |
|------------------------------------------|-----------------------------|---------------------|---------------|----------|----------------|--------|----------------|-----------|------------|-------|----|
| Views                                    | ~                           | Forms               | Data Visualiz | zations  | Dashboard Dat  | a Sets | Dashboard      | Builder   |            |       |    |
| Assessment Type                          | Fields (0/100)              | Form                | nulas (0/100) | Prope    | rties (12/100) | Data   | Transformatior | n Roles   |            |       |    |
|                                          |                             |                     |               |          |                | -      | [              | + ADD ASS | ESSMENT TY | PE(S) |    |
| All of the assessment<br>IT Risk Assessm | types that are asso<br>nent | ociated with        | Incident Mana | igement. |                |        |                |           |            | S     | ż  |
| IT Compliance A                          | ssessment                   |                     |               |          |                |        |                |           |            | \$3   | \$ |
| Internal Controls                        | s Assessment                |                     |               |          |                |        |                |           |            | S     | \$ |
|                                          |                             |                     |               |          |                |        |                |           | •          | V DON | ΙE |

Properties Tab

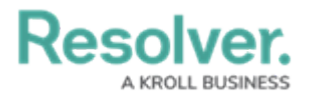

3. Click the + Add Property(ies) button.

| wis  Forms Data Visualizations Dashboard Data Sets Dashboard Builder     Assessment Type Fields (0/100) Formulas (0/100) Properties (12/100) Data Transformation Roles     I of the Properties that are associated with Incident Management.     I of the Properties that are associated with Incident Management.     Object ID     Object Name   Workflow State |                       |                     | ⊕ ( <b>Q</b>  | Search             |                     |                   | 000       | \$ ? £        |
|----------------------------------------------------------------------------------------------------|-----------------------|---------------------|---------------|--------------------|---------------------|-------------------|-----------|---------------|
| Assessment Type Fields (0/100) Formulas (0/100) Properties (12/100) Data Transformation Roles   It of the Properties that are associated with Incident Management.                                                                                                    | ws                    | ~                   | Forms         | Data Visualization | s Dashboard Dat     | a Sets Dashboar   | d Builder |               |
| Il of the Properties that are associated with Incident Management.                                                                                                    | Assessment Type       | Fields (0/100)      | Formu         | las (0/100)        | Properties (12/100) | Data Transformati | on Roles  |               |
| Il of the Properties that are associated with Incident Management.                                                                                                    |                       |                     |               |                    |                     |                   | + ADD     | PROPERTY(IES) |
| Incident       Object ID       Object Name       Workflow State                                                                                                    | of the Properties th  | at are associated y | with Incident | Management         |                     |                   |           |               |
| Incident       Object ID       Object Name       Workflow State                                                                                                    | for the Properties th | at are associated v | with incluent | Management         |                     |                   |           |               |
| Incident   Object ID   Object Name   Workflow State                                                                                                    |                       |                     |               |                    |                     |                   |           |               |
| Object ID     S       Object Name     S       Workflow State     S                                                                                                    | Incident              |                     |               |                    |                     |                   |           |               |
| Object Name     S       Workflow State     S                                                                                                    | Object ID             |                     |               |                    |                     |                   |           | S             |
| Workflow State                                                                                                    | Object Name           |                     |               |                    |                     |                   |           | \$5           |
|                                                                                                    | Workflow State        | 9                   |               |                    |                     |                   |           | \$5           |
|                                                                                                    | Workflow State        | 9                   |               |                    |                     |                   |           | \$3           |

Add Property(ies) Button

4. From the *Add Properties* pop-up, enter Geolocation in the Search field to narrow down the Properties list.

|       |                          | (Q Search |                |                        |                     |                   | 000 | ŝ | ? | Ω |     |
|-------|--------------------------|-----------|----------------|------------------------|---------------------|-------------------|-----|---|---|---|-----|
| Views |                          | ~         | Forms          | Data Visualizations    | Dashboard Data Sets | Dashboard Builder |     |   |   |   |     |
|       | Assessment Type          | Fie       | lds (0/100)    | Formulas (0/100)       | ADD PROPERTIE       | ES                |     |   |   | × |     |
|       |                          |           |                |                        | PICK PROPERTIES TO  | ADD               |     |   |   |   | Ì   |
|       | All of the Properties t  | nat are   | associated wit | h Incident Management. | Q Geolocation       |                   |     |   | ٥ |   |     |
|       |                          |           |                |                        | + ADD SELECTE       | D (0)             |     |   |   |   |     |
|       | Incident                 |           |                |                        |                     |                   |     |   |   |   | J   |
|       | Object ID<br>Object Name |           |                |                        |                     |                   |     |   |   |   |     |
|       |                          |           |                |                        | Incident            |                   |     |   |   |   |     |
|       | Workflow State           |           |                |                        | Geolocation         |                   |     |   |   |   |     |
|       |                          |           |                |                        |                     |                   |     |   |   |   | * * |

Search Field

5. Click on the **Geolocation** link under the desired Object Type.

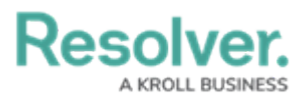

|       |                         |         |               | ⊕ Q Search              |                     |                   | 000 | \$<br>? | Ω | - |
|-------|-------------------------|---------|---------------|-------------------------|---------------------|-------------------|-----|---------|---|---|
| Views |                         | ~       | Forms         | Data Visualizations     | Dashboard Data Sets | Dashboard Builder |     |         |   |   |
|       | Assessment Type         | Fie     | elds (0/100)  | Formulas (0/100)        | ADD PROPERTII       | ES                |     |         | × |   |
|       |                         |         |               |                         | PICK PROPERTIES TO  | ADD               |     |         | l | Î |
|       | All of the Properties t | hat are | associated wi | th Incident Management. | Q Geolocation       |                   |     | 0       |   |   |
|       |                         |         |               |                         | + ADD SELECTE       | D (0)             |     |         |   |   |
|       | Incident                |         |               |                         |                     |                   |     |         |   | I |
|       | Object ID               |         |               |                         |                     |                   |     | _       |   | Ū |
|       | Object Name             |         |               |                         |                     |                   |     |         |   |   |
|       | Workflow Sta            | te      |               |                         | Geolocation         |                   |     |         |   |   |
|       |                         |         |               |                         |                     |                   |     |         |   |   |

Geolocation Link

6. Click the **+ Add Selected** button to add the selected Geolocation Properties to the Data Set.

|       |                                            |         |               | ⊕ Q Search                      |                     |                   | 000 | ŝ | ?         | Ω | * |
|-------|--------------------------------------------|---------|---------------|---------------------------------|---------------------|-------------------|-----|---|-----------|---|---|
| Views |                                            | ~       | Forms         | Data Visualizations             | Dashboard Data Sets | Dashboard Builder |     |   |           |   |   |
|       | Assessment Type                            | Fie     | elds (0/100)  | Formulas (0/100)                | ADD PROPERTIE       | ES                |     |   |           | × |   |
|       |                                            |         |               |                                 | PICK PROPERTIES TO  | ADD               |     |   |           | Î |   |
|       | All of the Properties t                    | hat are | associated wi | th <b>Incident Management</b> . | Q Geolocation       |                   |     |   | 0         |   |   |
|       |                                            |         |               |                                 | + ADD SELECTE       | D (1)             |     |   |           |   |   |
|       | Incident                                   |         |               |                                 |                     |                   |     |   |           |   |   |
|       | Object ID<br>Object Name<br>Workflow State |         |               |                                 |                     |                   |     |   |           |   | Ĭ |
|       |                                            |         |               |                                 | Incident            |                   |     |   | $\square$ |   |   |
|       |                                            |         |               |                                 | ✓ Geolocati         | on                |     |   |           |   |   |
|       |                                            |         |               |                                 |                     |                   |     |   |           |   | * |

+ Add Selected Button